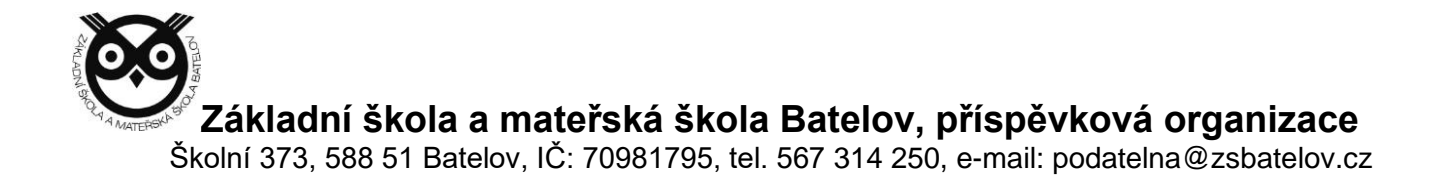

# Přihlášení do Microsoft Office 365

# 1. Přihlášení

a. Přes odkaz na webu www.zsbatelov.cz

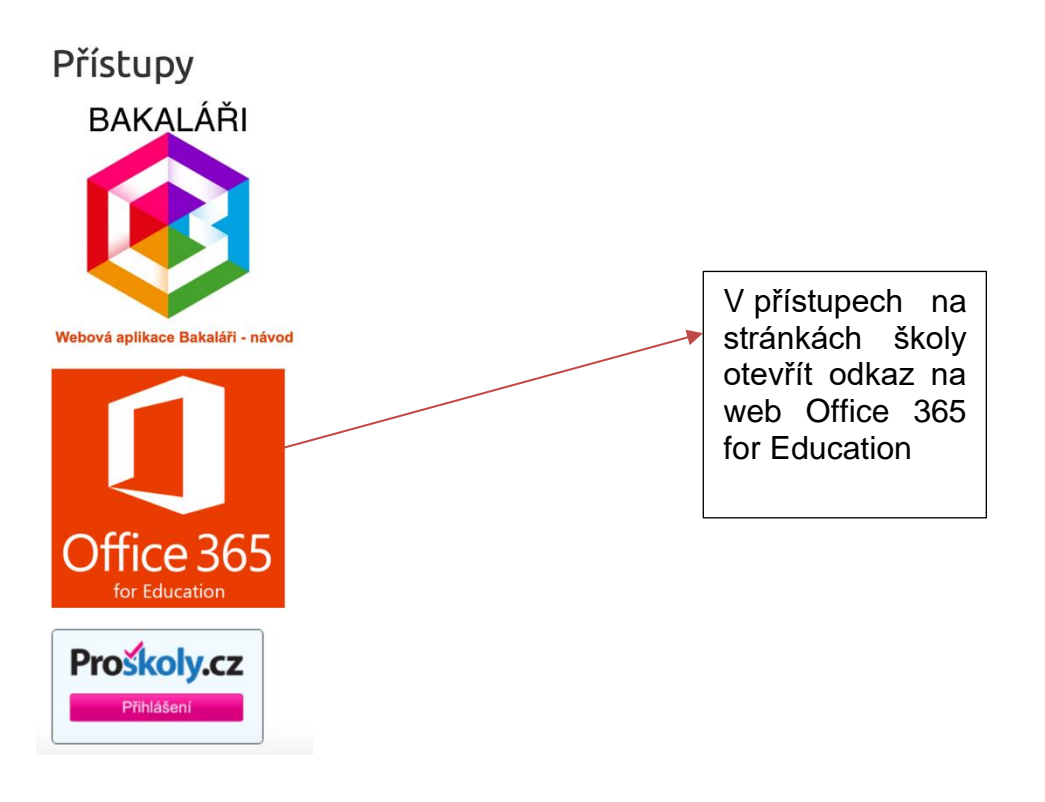

## b. Do vyhledávače zadat Office 365 přihlášení

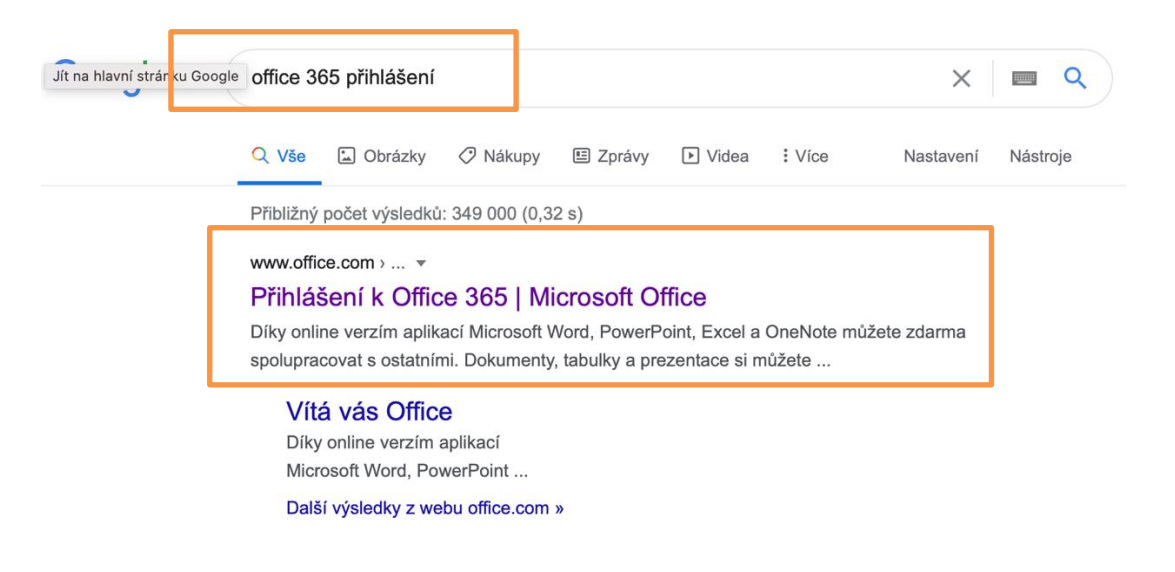

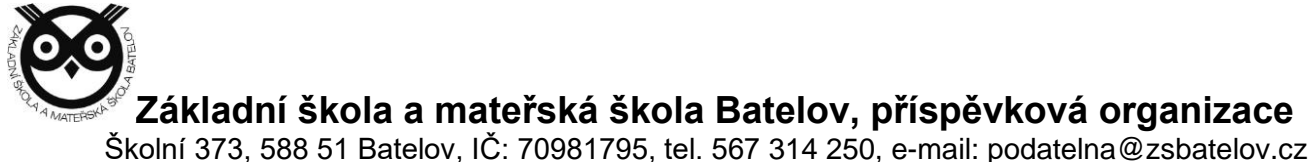

5koini 373, 566 51 Baleiov, IC. 70961795, lei. 567 314 250, e-maii. poualeina@2sbaleiov

#### c. Po otevření se zobrazí web pro přihlášení k Office 365 účtu

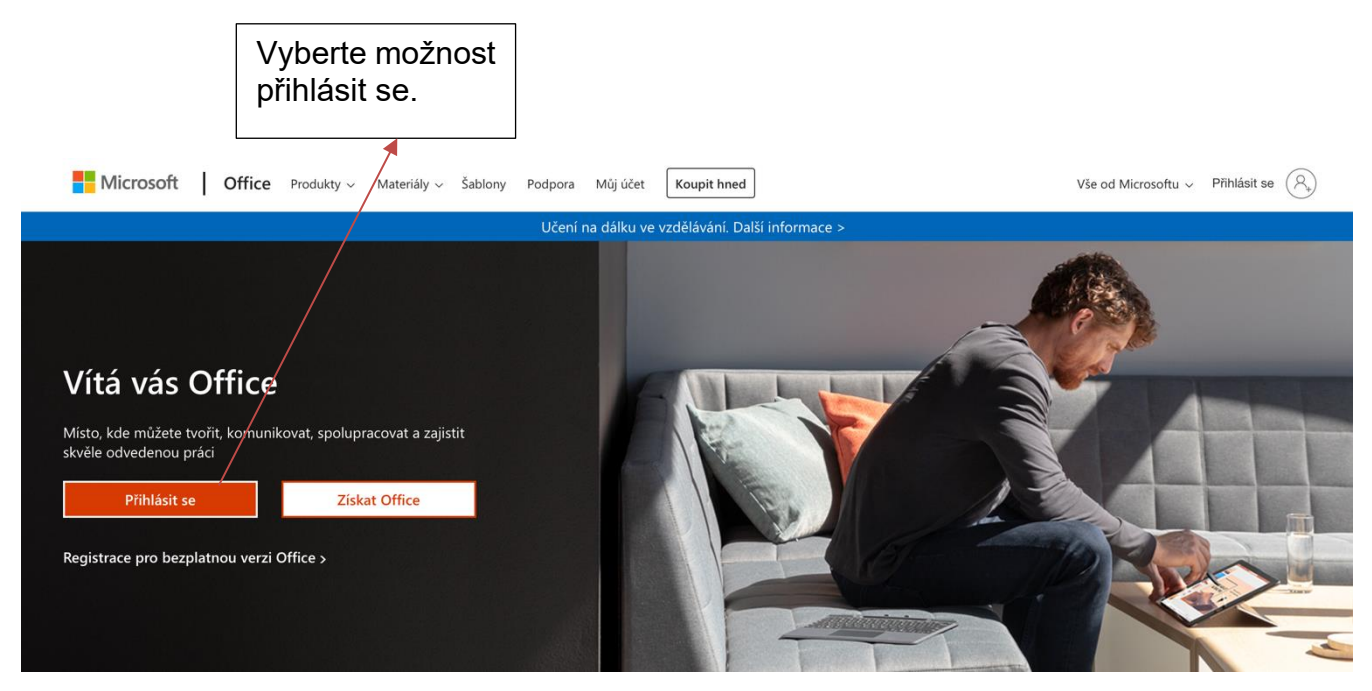

# 2. Zadání uživatelského jména a hesla

Každý žák má své vlastní uživatelské jméno, které začíná číslem, které odkazuje na rok nástupu do ZŠ. Pokud někdo nastoupil v roce 2015, začíná číslovkou **15**. Poté následuje **příjmení** žáka bez **diakritiky**. Údaj je zakončen doménou **@student.zsbatelov.cz** 

Příklad: 15prijmeni@student.zsbatelov.cz

| Microsoft                       | Microsoft                             |
|---------------------------------|---------------------------------------|
| Přihlásit se                    | $\leftarrow$ zak@student.zsbatelov.cz |
| 15prijmeni@student.zsbatelov.cz | Zadat heslo                           |
| Nemáte účet? Vytvořte si ho!    | •••••••                               |
| Nezdařil se přístup k účtu?     | Nepamatuji si svoje heslo             |
| Možnosti přihlášení             |                                       |
| Další                           | Přihlásit se                          |

Po prvním přihlášení si uživatelé zvolili vlastní heslo. Dále nemají možnost resetování vlastního hesla. V případě zapomenutého hesla kontaktujte ICT metodika (<u>mares@zsbatelov.cz</u>) z jakéhokoliv e-mailu, následně Vám bude vygenerováno a odesláno nové heslo zpět.

Základní škola a mateřská škola Batelov, příspěvková organizace Školní 373, 588 51 Batelov, IČ: 70981795, tel. 567 314 250, e-mail: podatelna@zsbatelov.cz

# 3. Prostředí Office 365 a Microsoft Teams

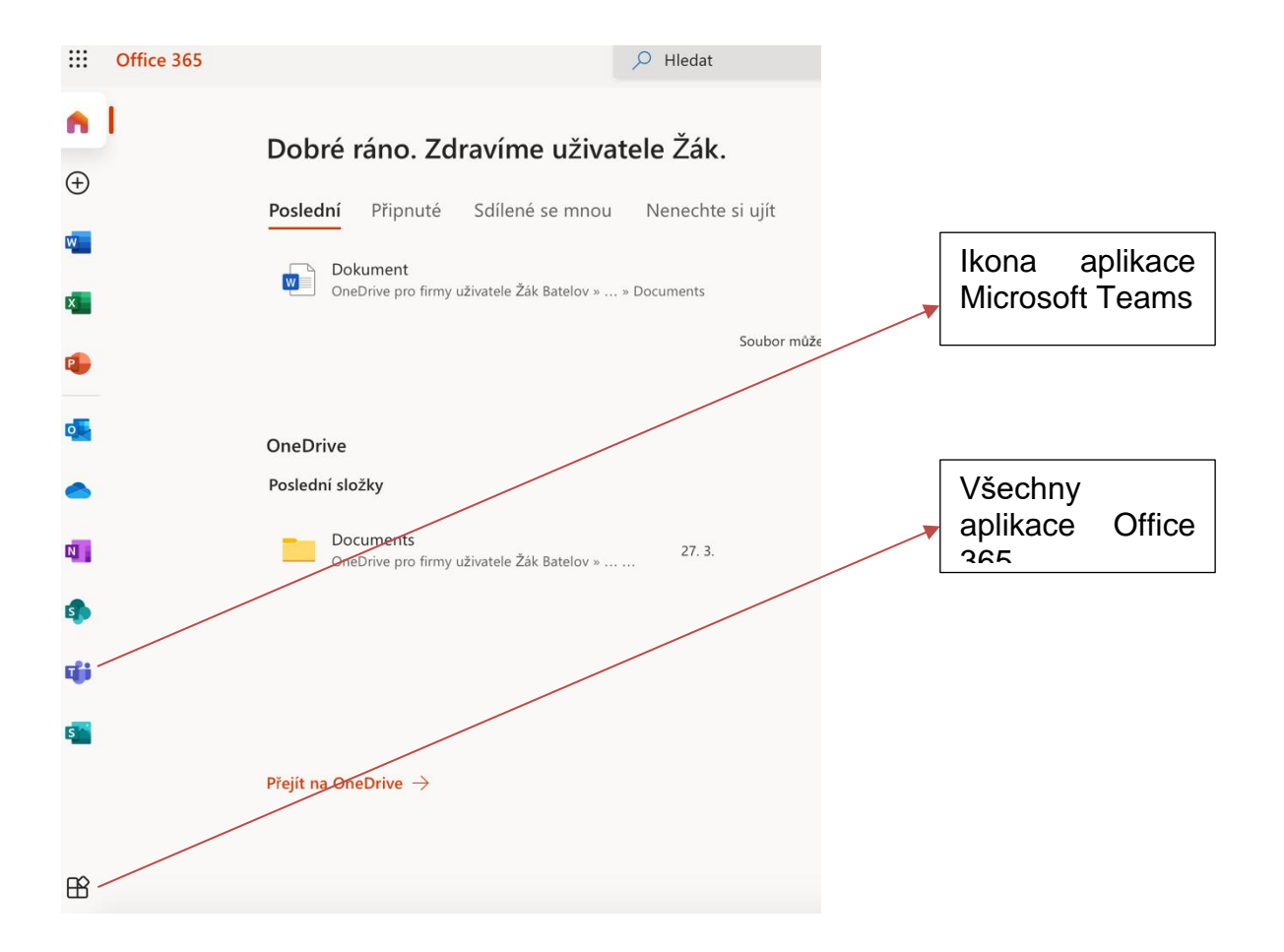

Teams si můžete stáhnout do svého počítače jako desktopovou aplikaci, nebo můžete pokračovat ve svém webovém prohlížeči (doporučujeme prohlížeč Google Chrome a Microsoft Edge).

## Odkaz na stažení desktopové aplikace Microsoft Teams

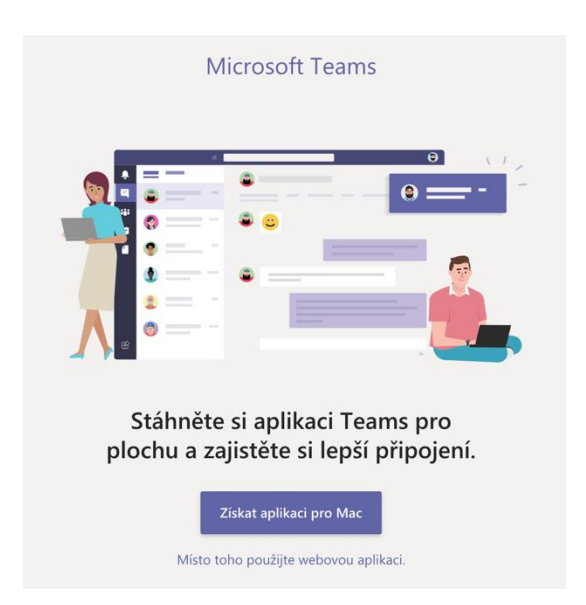

# Základní škola a mateřská škola Batelov, příspěvková organizace

Školní 373, 588 51 Batelov, IČ: 70981795, tel. 567 314 250, e-mail: podatelna@zsbatelov.cz

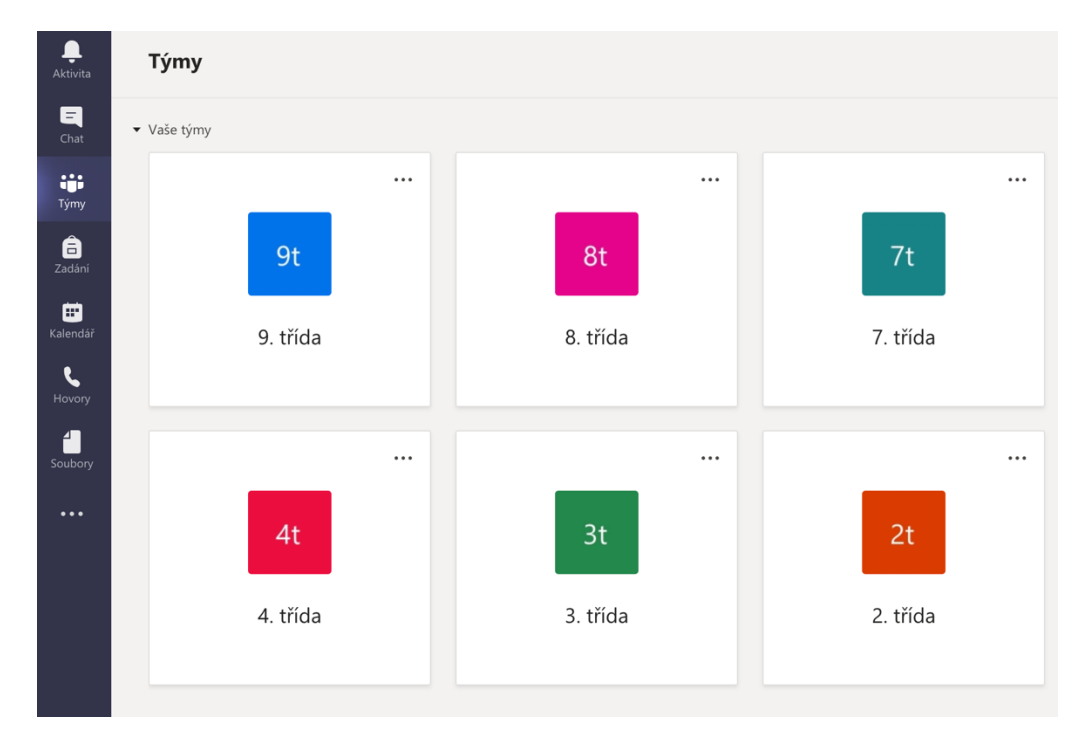

#### Aktivita

Souhrn všech položek, které se v kanálech v seznamu týmů stalo. Když se vedle aktivity zobrazuje červený kroužek, máte v informačním kanálu oznámení, například @mention nebo odpověď.

#### Chat

Slouží pro individuální nebo skupinové konverzace.

#### Týmy

Zde jsou všechny týmy (předměty) ve kterých probíhá konverzace, online hovory, zadávání úkolů. Žáci zde mohou najít všechny informace a materiály ke konkrétnímu předmětu.

#### Zadání

V zadání můžete vyhledat úkol, nebo si můžete přímo otevřít tým a vyhledat zadání přímo zde.

#### Kalendář

V kalendáři můžete najít předem naplánované schůzky (online hodiny).

#### Hovory

Možnost hovorů, nebo zobrazení historie hovorů v Microsoft Teams.

#### Soubory

V souborech můžete najít dokumenty a soubory, které byly nahrány do jednotlivých týmů. Můžete zde také najít složky se sdílenými dokumenty na cloudovém úložišti OneDrive.

Dále se můžete podívat na podrobný videonávod, jak pracovat v Office 365 a Microsoft Teams. Odkaz na video